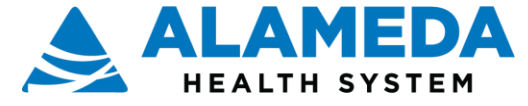

## EpicCare Link PFT and Sputum Order Guide

| EpicCare Link and Sputum PFT Orders Guide | 2 |
|-------------------------------------------|---|
| Place Orders                              | 2 |

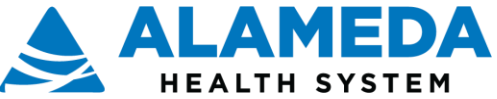

## EpicCare Link and Sputum PFT Orders Guide

To place a PFT or Sputum order: Search for the patient and select the ordering clinic and ordering provider. Search for the order to be placed by using the Preference list or search by name. Select the correct order and enter or change the defaults for the order composer. Complete all required fields (noted by a red stop sign) and answer all questions. Enter comments, scheduling preferences and attach any necessary files. Link the diagnosis code, review and sign the order.

The referral staff will need the authorization number and expiration date for some orders. Please add in the comment section of the Order and ensure the phone number is correct so the patient can be contacted for scheduling.

## Place Orders

1. From the Home Page Select AHS Services- all patients

| Home           | In Basket   | Patient List  | Referral Search | Schedules    | Tasks | Reporting Patier                        | nt             | 100                            | 100 | Menu  | Log Out |
|----------------|-------------|---------------|-----------------|--------------|-------|-----------------------------------------|----------------|--------------------------------|-----|-------|---------|
| Welcome to The | e Link port | al            |                 |              |       |                                         |                |                                |     | K M M | 0       |
|                |             |               |                 |              | hec   | ink                                     | et             |                                | _   |       |         |
|                |             | Select Patien | nt O            | pen Chart Re | view  | Auth for non<br>services - HPAC<br>only | AHS<br>patient | AHS Services - all<br>patients |     |       |         |

2. Search by : My Patients, All Patients , by Name or MRN

|            |             |           |                     | The                      | Link portal - Int | ternet Explorer |                                  |             |      |
|------------|-------------|-----------|---------------------|--------------------------|-------------------|-----------------|----------------------------------|-------------|------|
| <b>pic</b> | Home        | In Basket | Patient List Referm | al Search Schedules      | Tasks Repo        | II Patient      |                                  |             | Menu |
| napShot    | Chart R     | eview     | Care Everywhere     | Results Review           | Flowsheets        | Allergies       | Problem List Medications         | Order Entry | E    |
| atient Se  | arch        |           |                     |                          |                   |                 |                                  |             | ē    |
| Search     | My Patie    | nts       |                     |                          |                   |                 |                                  |             |      |
|            |             |           | Name or MRN:        | 1                        |                   |                 | ₽ Search                         |             |      |
|            |             |           |                     | Additional search criter | ia                |                 |                                  |             |      |
| My Pat     | ients R     | ecent     |                     |                          |                   |                 |                                  |             |      |
| Patient N  | lame        |           | MRN                 | Patient Status           | Sex               | DOB             | Street Address                   |             |      |
| Ambulat    | ory, Abraha | m         | 202428              | Alive                    | м                 | 8/5/1956        | 157 Maple Street, Madison WI     | 53706       |      |
| Ambulat    | ory, lan    |           | 202435              | Alive                    | м                 | 3/23/1950       | 134 Elm Street, Madison WI 537   | 706         |      |
| Apptest,   | Nickione    |           | 232432              | Alive                    | F                 | 3/9/1965        | 1234 32st, oakland CA 94602      |             |      |
| Cardiolo   | gy, Paige   |           | 203195              | Alive                    | F                 | 2/11/1965       | 1 First Ave, Madison WI 53711-   | 6782        |      |
| D, Dilly   |             |           | 223177              | Alive                    | NB                | 12/12/1995      | 1 First Ave, San Francisco CA 94 | 124-6782    |      |
|            | sonslh      |           | 232408              | Alive                    | м                 | 2/13/1972       |                                  |             |      |
| Flu, Pma   |             |           |                     |                          |                   |                 |                                  |             |      |

- 3. Select Authorizing provider
  - a. Select Accept

Order Entry

Select an authorizing provider for this order.

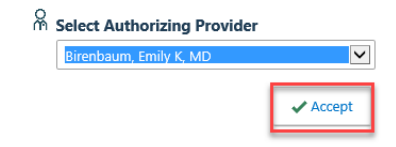

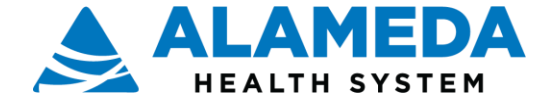

Epic

4. Search for order by **Preference List** or order name

- 5. Select the order type: **Procedure**
- 6. Select Pulmonary
  - a. Select Pulmonary function **Test with Sputum Culture** And Smear or Sputum Panel only or **PFT** only
  - b. Select Accept Orders

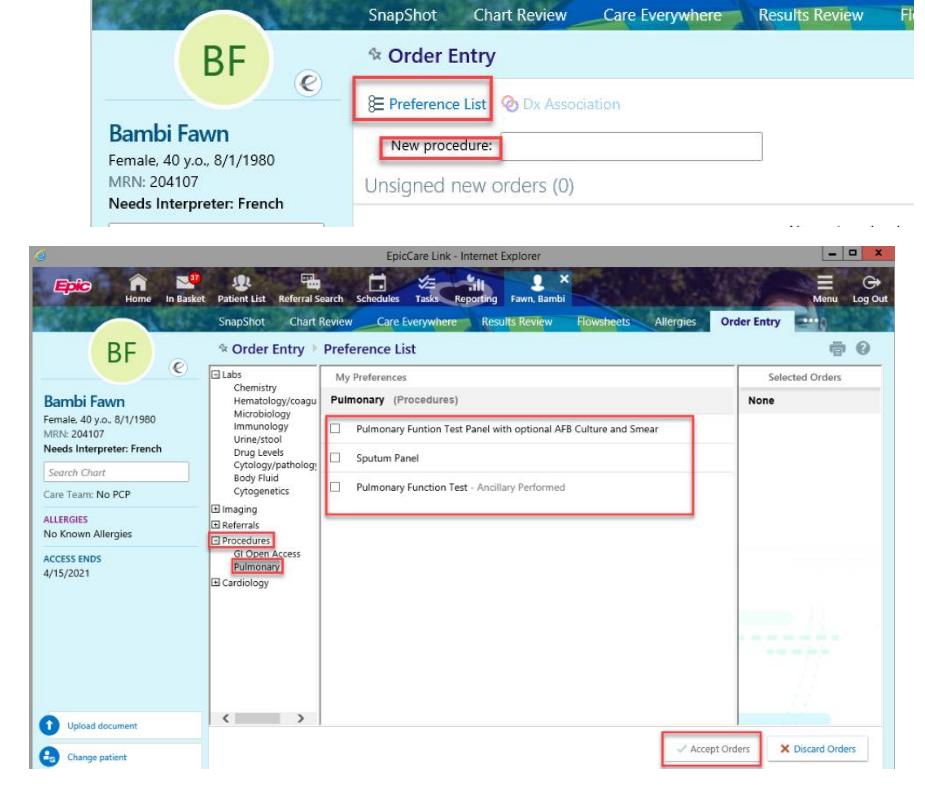

-----

Patient List Referral Search Schedules Tasks Reporting

In Basket

A

Home

12

EpicCare Link - Internet Explorer

-----

×

0

Fawn Bambi

- c. Open each PFT Test Panel Order Composer using the pencil to make the necessary changes
  - i. Select the trash can to remove the order if not needed

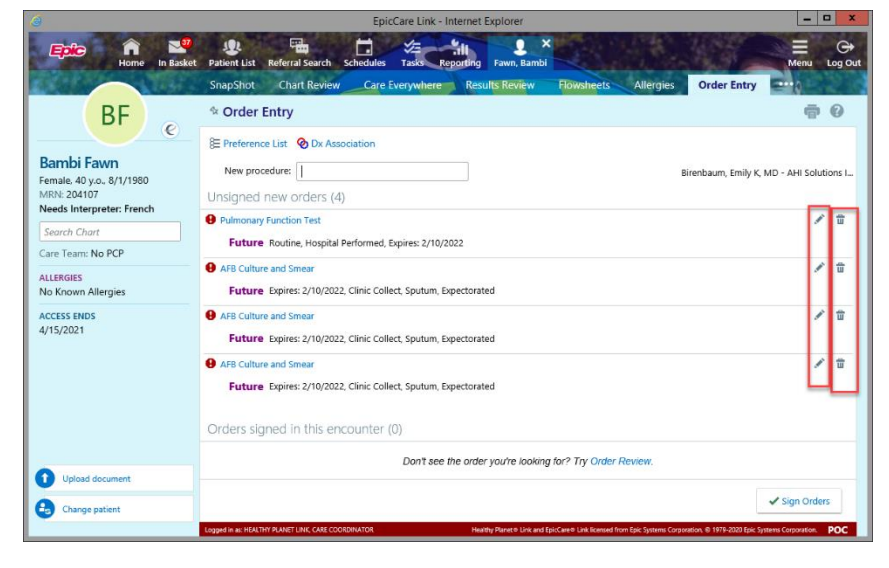

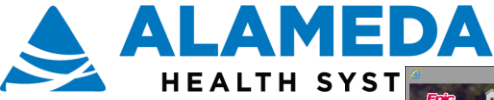

- ii. Answer required questions
- iii. If the Authorization and expiration dates are known: enter the data in the Comments section
- iv. Scroll down and select DX: use **Quick Picks**, ICD 10 code or search by name
- v. Select Accept
- vi. Review order and Sign Order

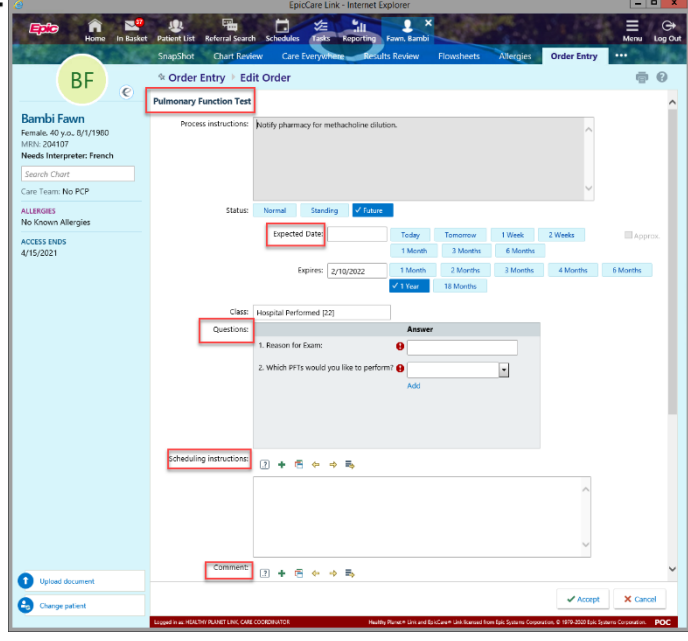

- d. Complete each Sputum Test Panel Order composer information
  - Answer required questions and clear the variable in the Smart Phrase
  - ii. Select DX: use **Quick Picks**, ICD 10 code or search by name
  - iii. Select Accept
  - iv. Follow the above for each AFB
  - v. Review order and Sign Orders

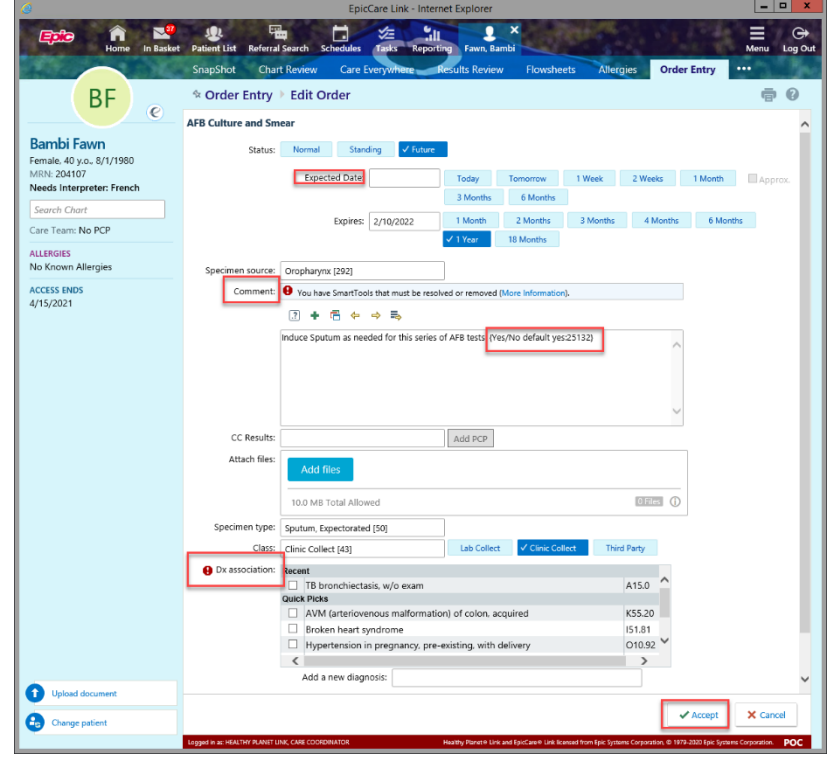

- e. Open each Sputum Test Panel **Order Composer** using the **pencil** to make the necessary changes
  - i. Select the **trash can** to remove the order if not needed

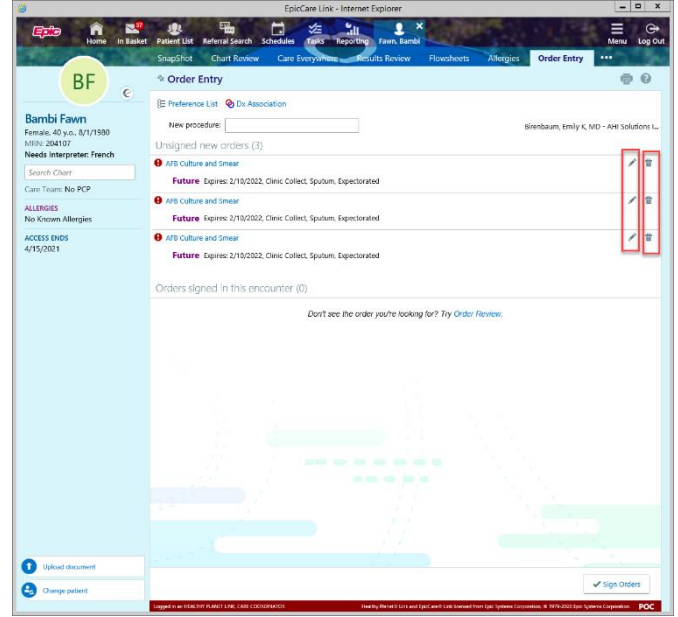

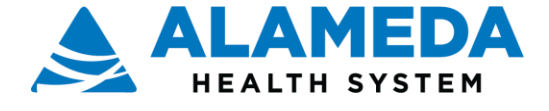

- f. Complete Sputum Test Panel Order Composer information
  - i. Answer required questions
  - ii. Select DX: use **Quick Picks**, ICD 10 code or search by name
  - iii. Select Accept
  - iv. Follow the above for each AFB
  - v. Review order and Sign Orders

| * Order Entry      | F Edit Order        |                   |                  |              |              |             |          | e e     |
|--------------------|---------------------|-------------------|------------------|--------------|--------------|-------------|----------|---------|
| AFB Culture and Sm | ear                 |                   |                  |              |              |             |          |         |
| Status:            | Normal Stand        | ing 🗸 Future      |                  |              |              |             |          |         |
|                    | Expected Date:      |                   | Today            | Tomorrow     | 1 Week       | 2 Weeks     | 1 Month  | Approx. |
|                    |                     |                   | 3 Months         | 6 Months     |              |             |          |         |
|                    | Expires:            | 2/10/2022         | 1 Month          | 2 Months     | 3 Months     | 4 Months    | 6 Months |         |
|                    |                     |                   | ✓ 1 Year         | 18 Months    |              |             |          |         |
|                    |                     |                   |                  |              |              |             |          |         |
| Specimen source:   | Oropharynx [292]    |                   |                  |              |              |             |          |         |
| Comment:           | 2 🕈 🖻 🔶             | ⇒ 🛼               |                  |              |              |             |          |         |
|                    |                     |                   |                  |              |              |             |          |         |
|                    |                     |                   |                  |              |              | $\sim$      |          |         |
|                    |                     |                   |                  |              |              |             |          |         |
|                    |                     |                   |                  |              |              |             |          |         |
|                    |                     |                   |                  |              |              | $\sim$      |          |         |
| CC Results:        |                     |                   | Add PCP          |              |              |             |          |         |
| Attach files:      |                     |                   |                  |              |              |             | ]        |         |
|                    | Add files           |                   |                  |              |              |             |          |         |
|                    | 10.0 MB Total Allow | ed                |                  |              |              | 0 Files (j) |          |         |
| Specimen type      | Soutum Expectorated | 1 (50)            |                  |              |              |             |          |         |
| Class:             | Clinic Collect (42) | 1[50]             | Lab Collect      | V Clinic Col | lect Third   | Darty       |          |         |
|                    | Clinic Conect [43]  |                   |                  | · cume con   | inter initia | r un cy     |          |         |
| B Dx association.  | TB bronchiecta:     | sis. w/o exam     |                  |              |              | A15.0       |          |         |
|                    | Quick Picks         |                   |                  |              |              |             |          |         |
|                    | AVM (arteriove      | nous malformatio  |                  | K55.20       |              |             |          |         |
|                    | Broken heart sy     | ndrome            |                  | 151.81       |              |             |          |         |
|                    | Hypertension in     | n pregnancy, pre- | existing, with c | lelivery     |              | 010.92      |          |         |
|                    | <                   |                   |                  |              |              | >           |          |         |
|                    | Add a new diagn     | osis:             |                  |              |              |             |          |         |

✓ Ao

I Sinn

- g. Complete Pulmonary Function Test **Order Composer** information
  - i. Answer required questions
  - ii. If the Authorization and expiration dates are known: enter the data in the **Comments** section
  - iii. Scroll down and select DX: use **Quick Picks**, ICD 10 code or search by name
  - iv. Select Accept

v. Review order and Sign Orders

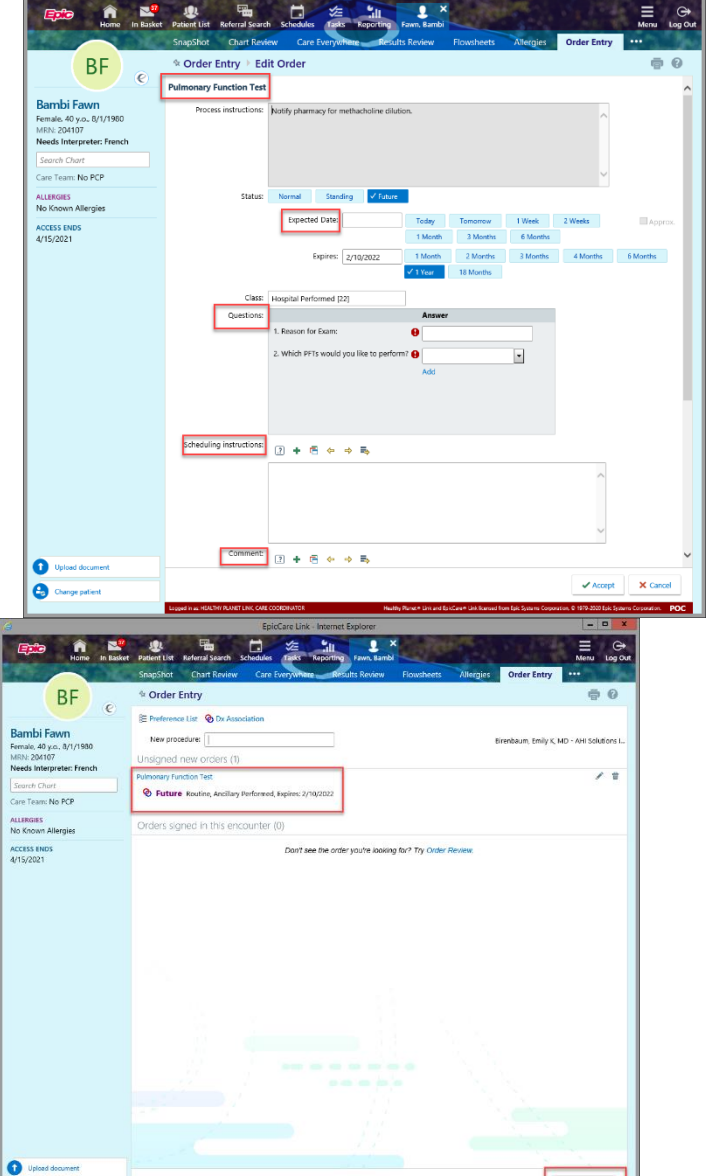

0